# Geräteeinstellungen zurücksetzen

An den Geräten befindet sich eine Reset-Taste, mit der Sie die Geräte-Einstellungen zurücksetzen können.

Dis Taste befindet sich unterhalb der LEDs auf der Frontseite des Geräts.

|               | 0 |  |
|---------------|---|--|
|               | • |  |
|               | • |  |
|               | 0 |  |
| Reset-Taste — | • |  |
|               |   |  |

# Gerät auf Werkseinstellungen zurücksetzen

#### Achtung

Diese Funktion setzt alle von Ihnen vorgenommenen Einstellungen zurück. Die gespeicherten Daten der Basisstationen und der Mobilteile werden durch diese Prozedur gelöscht. Die Zuordnung der Basisstation zum DECT-Manager wird aufgehoben.

Diese Aktion steht am DECT-Manager und an den Basisstationen zur Verfügung.

- Unterbrechen Sie die Stromversorgung.
- > Drücken Sie die Reset-Taste und halten Sie sie gedrückt.
- > Verbinden Sie das Gerät bei gedrückter Reset-Taste wieder mit dem Stromnetz.
- Lassen Sie die Reset-Taste wieder los, wenn die zweite LED von oben (Power/LAN) zu flackern beginnt.

Das Gerät wird auf die Werkseinstellungen zurückgesetzt.

### Hinweis

Wenn das Gerät über PoE mit Strom versorgt wird, müssen Sie das LAN-Kabel abziehen, um die Stromversorgung zu unterbrechen.

## Zurücksetzen von IP-Konfiguration und Passwort

Die beiden folgenden Prozeduren setzen die Einstellungen des DECT-Managers für die IP-Konfiguration sowie das Passwort für die Anmeldung am DECT-Manager zurück.

Diese Funktion benötigen Sie, wenn Sie keinen Zugang mehr zum System haben, z. B. weil Sie das Passwort für den Web-Konfigurator vergessen haben oder Probleme mit dem LAN-Zugang vorliegen.

Sie können die IP-Konfiguration entweder auf bestimmte statische IP-Adressen zurücksetzen oder auf dynamische Adressierung (DHCP). Danach ist der DECT-Manager wieder erreichbar und Sie können ggf. das Passwort oder die LAN-Konfiguration ändern (+ S. 60).

Als Bestätigung für das erfolgreiche Aufrufen der beiden Rücksetzprozeduren leuchten alle LEDs am DECT-Manager für eine Sekunde.

### Zurücksetzen auf statische IP-Adressen

- > Drücken Sie die Reset-Taste und halten Sie sie vier Sekunden lang gedrückt.
- Lassen Sie die Reset-Taste los.
- > Drücken Sie die Reset noch einmal vier Sekunden lang.
- Lassen Sie sie wieder los.

Der Reset wird ausgeführt. Die IP-Konfiguration ist nun wie folgt eingestellt:

| Parameter                                       | Wert auf den zurückgesetzt wird |
|-------------------------------------------------|---------------------------------|
| IP-Adresstyp                                    | Statisch                        |
| IP-Adresse DECT-Manager                         | 192.168.143.1                   |
| Subnetzmaske                                    | 255.255.0.0                     |
| Standard Gateway                                | 192.168.1.1                     |
| Bevorzugter DNS-Server, Alternativer DNS-Server | 192.168.1.1                     |
| Kenwort für den Zugang zum Web-Konfigurator     | admin                           |
| VLAN-Tagging                                    | off                             |

### Zurücksetzen auf dynamische Adressierung (DHCP)

Sie legen damit fest, dass der DECT-Manager automatisch eine IP-Adresse von einem DHCP-Server im lokalen Netzwerk erhält.

- > Drücken Sie die Reset-Taste und halten Sie sie vier Sekunden lang gedrückt.
- Lassen Sie die Reset-Taste los.
- > Drücken Sie die Reset-Taste eine Sekunde lang.
- Lassen Sie sie wieder los.
- > Drücken Sie die Reset noch einmal vier Sekunden lang.
- Lassen Sie sie wieder los.

Das Reset wird ausgeführt. Die IP-Konfiguration wird wie folgt eingestellt.

| Parameter                                   | Wert auf den zurückgesetzt wird |
|---------------------------------------------|---------------------------------|
| IP-Adresstyp                                | Automatisch beziehen            |
| Kenwort für den Zugang zum Web-Konfigurator | admin                           |
| VLAN-Tagging                                | off                             |